### **BAB IV**

## HASIL DAN PEMBAHASAN

### 4.1 Pengembangan Sistem

Di tahap awal untuk membangun sistem pada sebuah aplikasi adalah dimulai dari informasi kita harus mendapatkan informasi yang akurat dari kebutuhan Sekolah Kreatif Si Doel seperti pendaftaran donatur dan daftar kegiatan yang telah di tampilkan oleh admin yang akan di buat dalam basis data, basis data berfungsi berfungsi sebagai tujuan untuk dalam pengeoperasian aplikasi, setelah basis data telah selesai di kumpulkan menuju ke tahap selanjutnya yaitu membuat sistem aplikasi dengan design user *interface* yang telah di buat, dan aplikasi dapat di gunakan sesuai oleh user sesuai kebutuhan.

### 4.2 Pembuatan Basis Data

Basis data sangat diperlukan dalam mengembangkan sebuah aplikasi. Basis data berperan penting sebagai sumber data yang disimpan di dalam server. Server yang digunakan adalah *Microsoft SQL Server* dan perangkat lunak yang digunakan adalah *Microsoft SQL Server Management Studio*. Hasil pembuatan basis data website dapat dilihat pada Gambar 4.1.

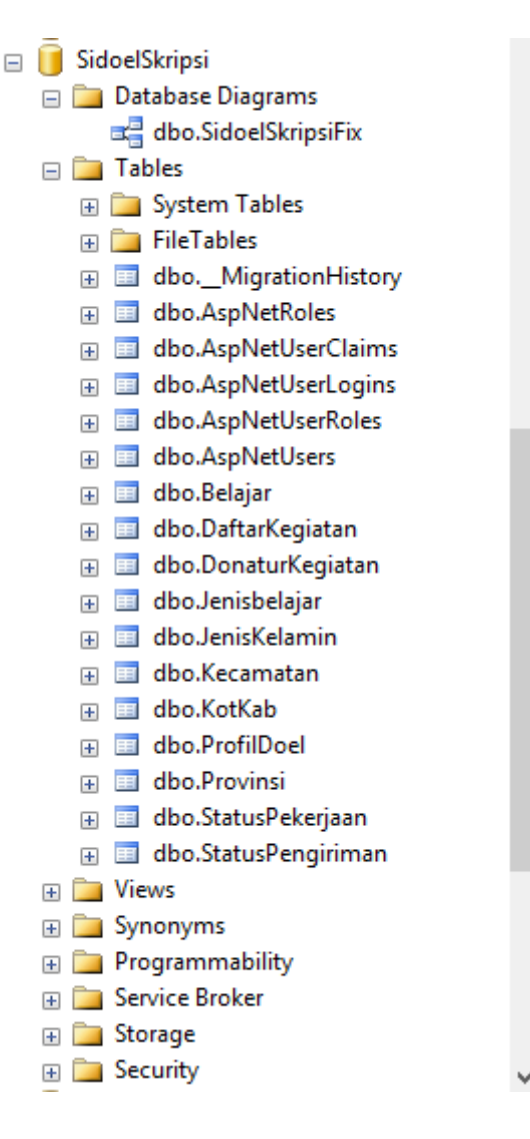

Gambar 4. 1: Basis Data Aplikasi

1. Tabel Donatur Kegiatan

Tabel donatur kegiatan berisikan tentang input data donatur dalam hal input data kegiatan donatur, tabel donatur kegiatan pusat tabel dari semua kegiatan.

| No | Nama Kolom                          | Tipe     | Panjang | Keterang |
|----|-------------------------------------|----------|---------|----------|
|    |                                     | Data     |         | an       |
| 1  | DonaturKegiatan_ID                  | Int      |         | Primary  |
|    |                                     |          |         | Key      |
| 2  | Nama                                | Varchar  | 50      |          |
| 3  | Nama Organisasi                     | Varchar  | 50      |          |
| 4  | Tanggal                             | Date     |         |          |
| 5  | DonaturKegiatan_DaftarKegiatan_Fk   | Int      |         |          |
| 6  | Email                               | Varchar  | 50      |          |
| 7  | NoHp                                | Varchar  | 50      |          |
| 8  | DonaturKegiatan_Gender_fk           | Int      |         |          |
| 9  | DonaturKegiatan_Kecamatan_fk        | Int      |         |          |
| 10 | DonaturKegiatan_StatusPekerjaan_fk  | Int      |         |          |
| 11 | DonaturKegiatan_StatusPengiriman_fk | Int      |         |          |
| 12 | DonaturKegiatan_aspnetuser_fk       | Nvarchar | 126     |          |

Tabel 4. 1: Tabel Donatur Kegiatan

2. Tabel daftar kegiatan berisikan tentang input data daftar kegiatan yang telah di tetapkan di pihak Sekolah Kreatif Si Doel.

### Tabel 4. 2 : Daftar Kegiatan

| No | Nama Kolom          | Tipe Data | Panjang | Keterangan  |
|----|---------------------|-----------|---------|-------------|
| 1  | DaftarKegiatan_ID   | Int       |         | Primary Key |
| 2  | DaftarKegiatan_Nama | Varchar   | 50      |             |

3. Tabel status pekerjaan berisikan input data status pekerjaan yang telah di tentukan untuk mempermudah admin mengetahui status dari donatur.

Tabel 4. 3 : Status Pekerjaan

| No | Nama Kolom           | Tipe Data | Panjang | Keterangan  |
|----|----------------------|-----------|---------|-------------|
| 1  | StatusPekerjaan_ID   | Int       |         | Primary Key |
| 2  | StatusPekerjaan_Nama | Varchar   | 50      |             |

4. Tabel jenis kelamin yang berisikan jenis kelamin untuk menentukan gender.

| Tabel 4 | 1.4 | : Je | nis K | elamin |
|---------|-----|------|-------|--------|
|---------|-----|------|-------|--------|

| No | Nama Kolom | Tipe Data | Panjang | Keterangan |
|----|------------|-----------|---------|------------|
| 1  | JK_ID      | Int       |         | PrimaryKey |
| 2  | JK_Nama    | Varchar   | 1       |            |

5. Tabel provinsi berisikan semua provinsi yang ada di indonesia.

| Tabel | 4. | 5 | : | Prov | ins  |
|-------|----|---|---|------|------|
| Tabel | 4. | 5 | : | Prov | vins |

| No | Nama Kolom    | Tipe Data | Panjang | Keterangan |
|----|---------------|-----------|---------|------------|
| 1  | Provinsi_ID   | Int       |         | PrimaryKey |
| 2  | Provinsi_Nama | Varchar   | 50      |            |

6. Tabel kotkab berisikan semua kotkab yang berada di indonesia.

| No | Nama Kolom          | Tipe Data | Panjang | Keterangan |
|----|---------------------|-----------|---------|------------|
| 1  | Kotkab_ID           | Int       |         | PrimaryKey |
| 2  | Kotkab_Proovinsi_FK | Int       |         |            |
| 3  | Kotkab_Nama         | Varchar   | 100     |            |

Tabel 4. 6 : Kotkab

## 7. Tabel kecamatan berisikan semua kecamtan yang ada di indonesia

## Tabel 4.7: Kecamatan

| No | Nama Kolom          | Tipe Data | Panjang | Keterangan  |
|----|---------------------|-----------|---------|-------------|
| 1  | Kecamatan_ID        | Int       |         | Primary Key |
| 2  | Kecamatan_Kotkab_FK | Int       |         |             |
| 3  | KecamatanNama       | Varchar   | 100     |             |

8. Tabel untuk donatur data yang di input di terima admin atau di tolak admin

| Tabel 4. | 8 | : | Status | Pengiriman |
|----------|---|---|--------|------------|
|----------|---|---|--------|------------|

| No | Nama Kolom          | Tipe Data | Panjang | Keterangan |
|----|---------------------|-----------|---------|------------|
| 1  | StatusPengiriman_ID | Int       |         | PrimaryKey |

| 2 | StatusPengiriman_Nama | Varchar | 50 |  |
|---|-----------------------|---------|----|--|
|   |                       |         |    |  |

9. Tabel profil doel kumpulan foto foto kegiatan yang berada si Sekolah Kreatif Si Doel yang telah di abadikan.

| Tabel | 4. | 9 | : | ProfilDoel |
|-------|----|---|---|------------|
|-------|----|---|---|------------|

| No | Nama Kolom    | Tipe Data | Panjang | Keterangan |
|----|---------------|-----------|---------|------------|
| 1  | Profildoel_ID | Int       |         | PrimaryKey |
| 2  | Gambarurl     | Varchar   | Max     |            |

# 10. Tabel yang menampilkan kegiatan resmi di Sekolah Kreatif Si Doel

| Tabel | 4. | 10 | : | Be | lajar |
|-------|----|----|---|----|-------|
|       |    |    | - |    |       |

| No | Nama Kolom       | Tipe Data | Panjang | Keterangan |
|----|------------------|-----------|---------|------------|
| 1  | Kegiatan         | Nvarchar  | Max     |            |
| 2  | Hari             | Varchar   | 50      |            |
| 3  | DaftarBelajar_ID | Int       |         | PrimaryKey |
| 4  | Pembina          | Nvarchar  | 50      |            |
| 5  | Waktu            | Datetime  |         |            |
| 6  | Tanggal          | Date      |         |            |
| 7  | JenisBelajar     | Int       |         |            |

11. Tabel yang berisikan jenis belajar apakah perminggu atau perbulan.

| No | Nama Kolom        | Tipe Data | Panjang | Keterangan |
|----|-------------------|-----------|---------|------------|
|    |                   |           |         |            |
| 1  | JenisBelajar_ID   | Int       |         | PriamryKey |
| 2  | JenisBelajar_Nama | Varchar   | 50      |            |

Tabel 4. 11 : JenisBelajar

### 4.3 Implementasi Antarmuka

Untuk mengaplikasikan aplikasi, desain user interface yang telah di rancang sebelumnya harus di implementasikan menggunakan bahasa pemrograman yaitu menggunakan c# berbasis ASP.NET dengan metode MVC framework dan menggunakan perangkat lunak pendukung yang di gunakan dalam implementasikan menggunakan microsoft visul studio 2015.

## 4.1.1 halaman awal dan login

Antarmuka halaman awal merupakan halaman pembukaan saat aplikasi yang akan di jalankan.

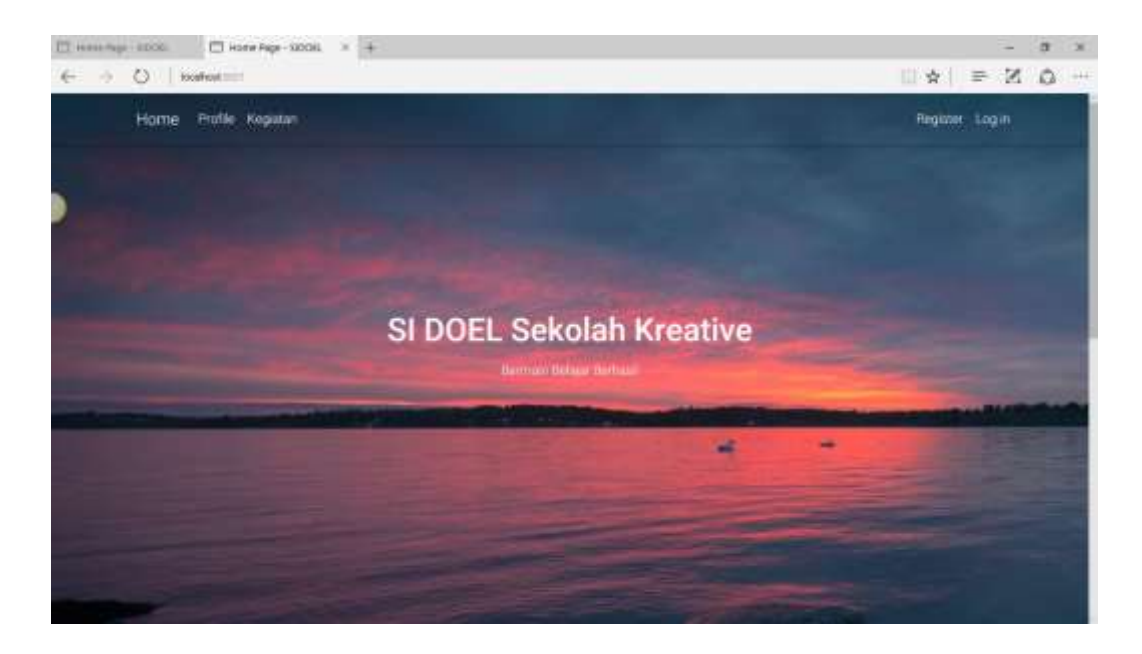

Gambar 4. 2: Antarmuka Halaman Awal

Pada halaman awal mempunyai menu Home, Profile, kegiatan, Register, Login. Menu login ketika saat menggunakan menu login admin maupun user harus memiliki account dan bagi user yang sebelum mempunyai account harus registrasi terlebih dahulu untuk dapat login dan bagi admin harus mengingat account untuk dapat login, fungsi login untuk bagi user yaitu dapat bisa input data donatur. Gambaran antarmuka login dapat di lihat pada gambar 4.3, dan antarmuka menu registrasi dapat dilihat Gambar 4.4.

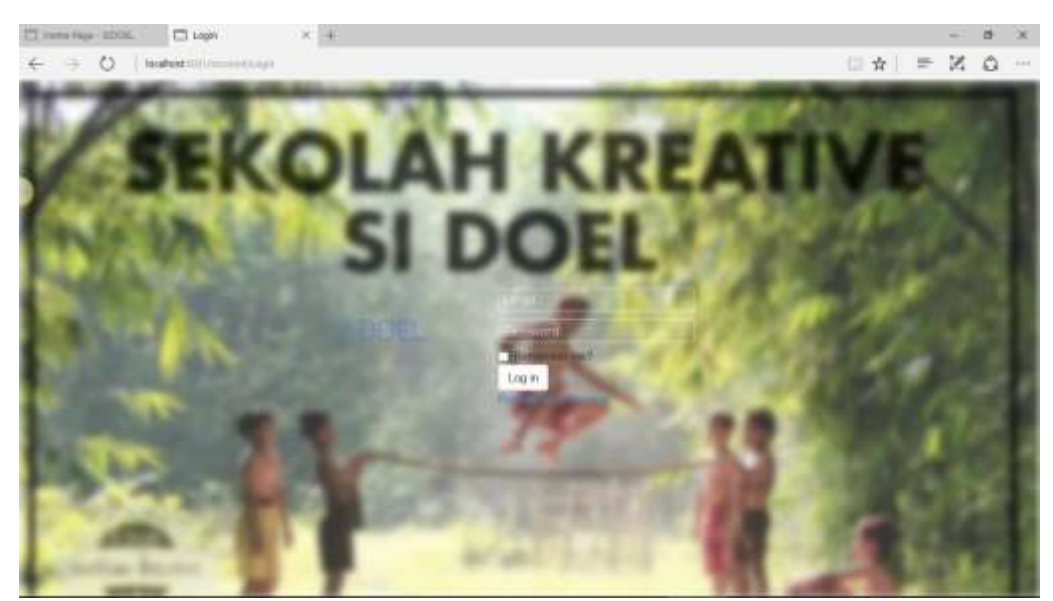

Gambar 4. 3: Antarmuka Halaman Login

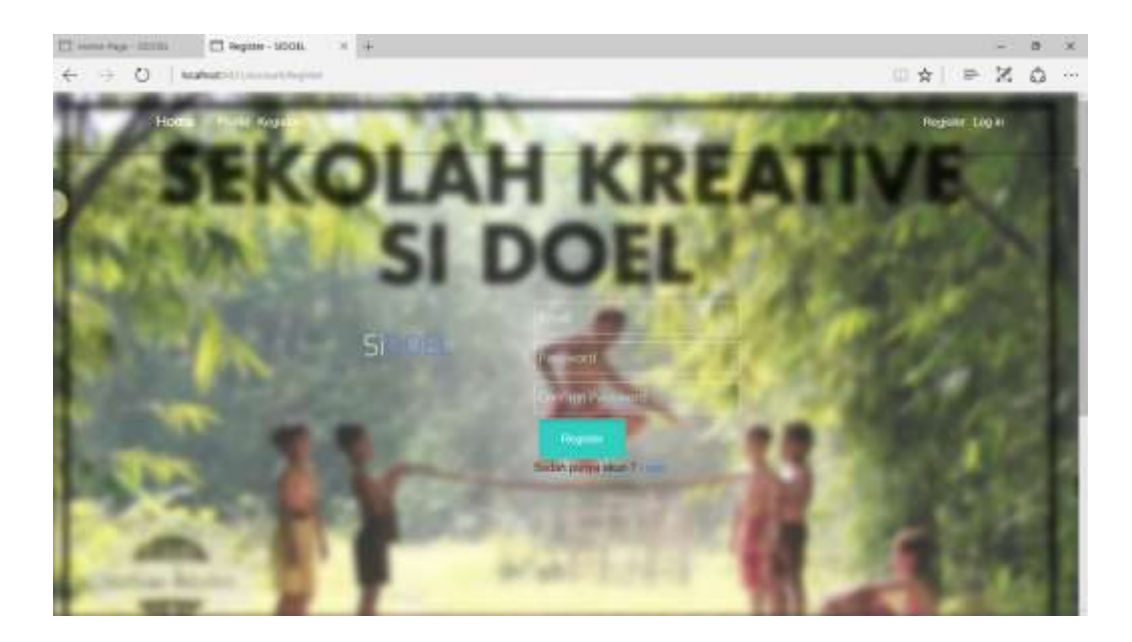

Gambar 4. 4: Antarmuka Halaman Register

#### 4.1.2 Halaman Utama

Halaman antarmuka utama yaitu merupakan tampilan halaman utama yang akan di gunakan oleh admin , pada halaman utama adalah tempat menu utama yang dapat dunakan. Admin dapat mengoperasikan semua menu yang ada dalam aplikasi yaitu menu pengaturan tabel, proses input data donatur, kegiatan, dan laporan.

Di menu menu yang ada di admin terdapat menu setting admin, setting kegiatan, profile, kegiatan. Di menu setting admin terdapat submenu jenis kelamin, daftar kegiatan, provinsi, kotkab, kecamatan dapat di lihat digambar 4.7. menu isi kegiatan terdapat sub menu donatur kegiatan, daftar resmi dapat di lihat gambar 4.8, menu profile dapat di lihat gambar 4.9 dan juga kegiatan bisa dilihat gambar 4.10.

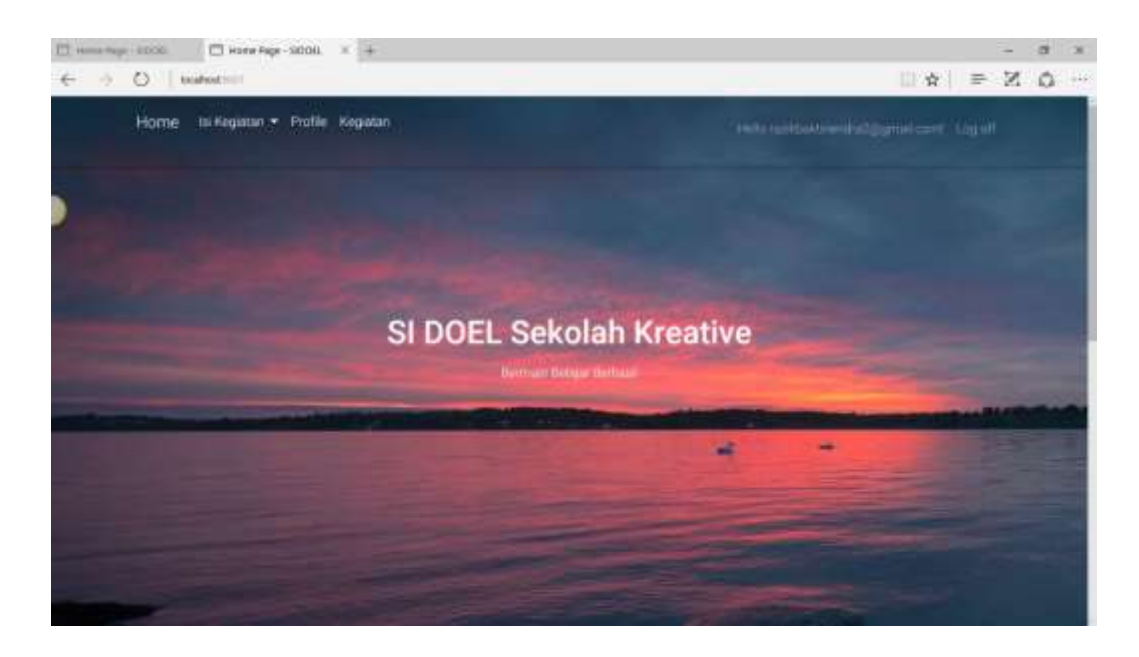

Gambar 4.5 : Antarmuka Halaman Utama Setelah Login

### 4.1.3 Halaman setting Admin

halaman setting admin, mempunyai submenu jenis kelamin, daftar Kegiatan, provinsi, kotkab, kecamatan. Semua menu yang ada di setting admin untuk meng input data, gambar dapat dilihat 4.7 menu jenis kelamin, dan menu daftar kegiatan 4.8, menu provinsi 4.9, menu kotkab 4.10 dan menu kecamatan 4.11

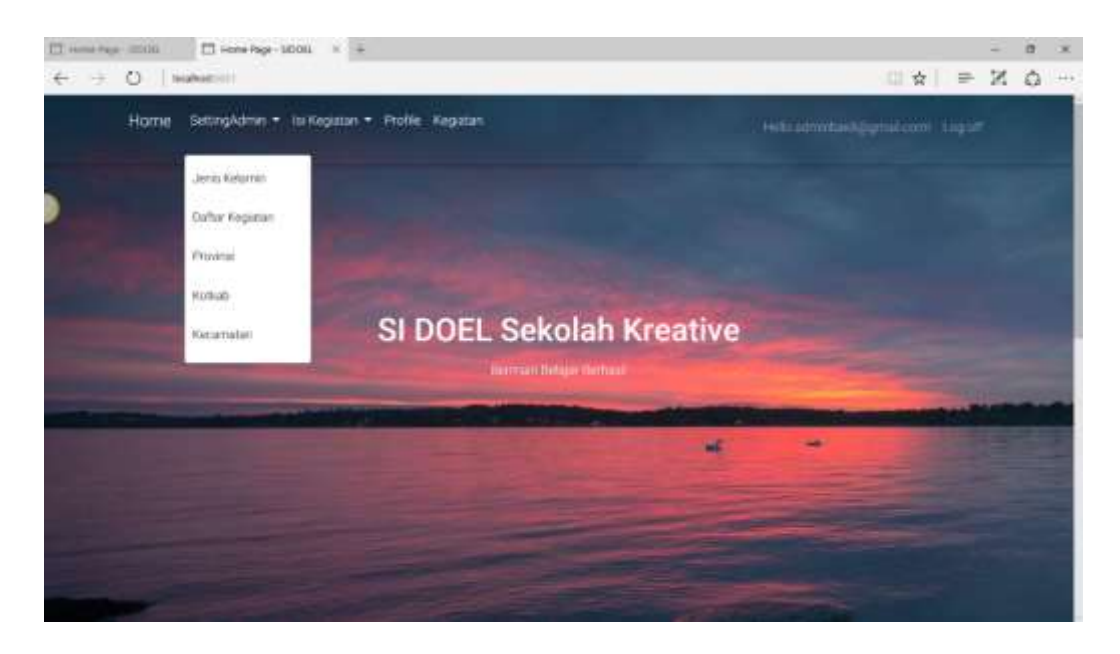

Gambar 4. 6: Antarmuka Halaman Utama Di Menu Setting Admin

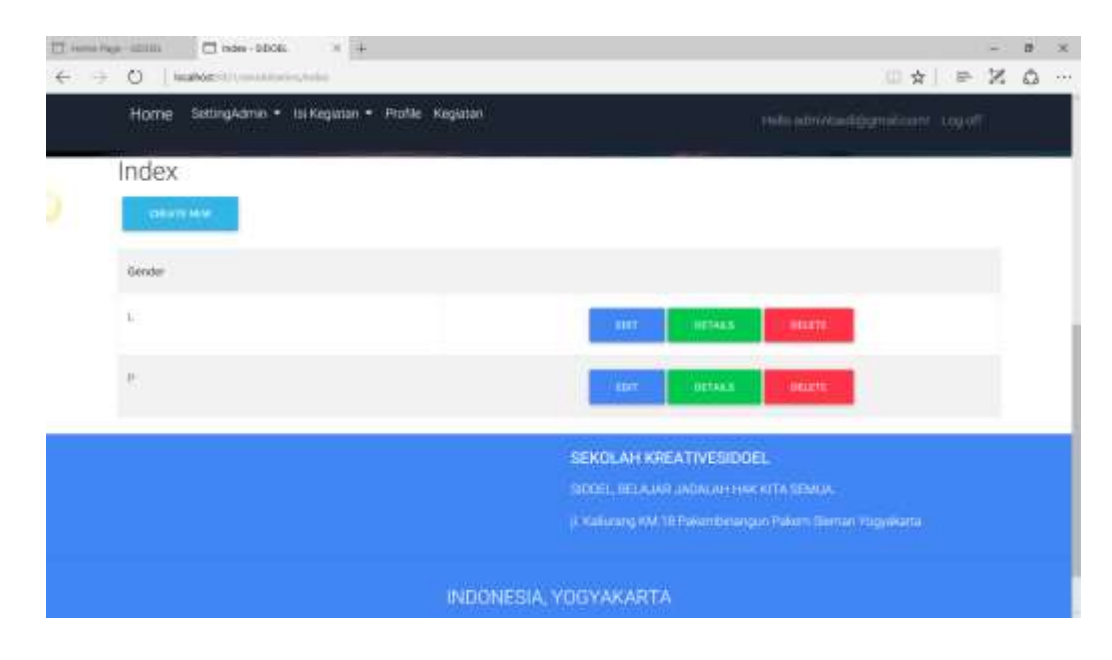

Gambar 4. 7: Jenis Kelamin

| TT Harris | Name and the name and the second of the second second seco | - B X                                                            |
|-----------|----------------------------------------------------------------------------------------------------|------------------------------------------------------------------|
| ÷ -       | O Second and the second and the s    | (  ★  = X Q …                                                    |
|           | Home SettingAdmin - IseKegatari - Profile Kegatari                                                                                                    | welcodresball@gmail.com/ Log.of                                  |
|           | Index                                                                                                    |                                                                  |
|           | - Internation -                                                                                                    |                                                                  |
|           | Dufter Registen                                                                                                    |                                                                  |
|           | Kinganteer Recongrow                                                                                                    | IDT: DTHEFT DELT                                                 |
|           | Taran Traducina                                                                                                    | and Market Doctor                                                |
|           | Pertas Son                                                                                                    | INT DIAMA                                                        |
|           | Ou Green                                                                                                    | HAT DECEMBER                                                     |
|           |                                                                                                    | SEKOLAH KREATIVESIDDEL<br>ODDIL, BELAJAR JADALAH HIACKITA SEMIJA |

Gambar 4. 8: Daftar Kegiatan

| 11 inna luga             | - 12CR. 🔲 Isder- 5006. * +                         | - a ×                                   |
|--------------------------|----------------------------------------------------|-----------------------------------------|
| $\leftarrow \   \ominus$ | C kalke Strometic meter                            | ⊖ N ⊂                                   |
|                          | Hame SittingAdmin - IsiKegisten - Profile Kegiptan | Helio admixibashigigneli comi / Log off |
| 2                        | Constra Facua                                      |                                         |
|                          | Provint                                            |                                         |
|                          | A0295                                              | Soft : Details ( Detects                |
|                          | Middat Timor Alfraine                              | date ( Details ) Details                |
|                          | SLEWARDA BARAT                                     | Edit ( Deltaria ) Deltaria              |
|                          | mau                                                | Line   Detarts   Deterne                |
|                          | anaes.                                             | finit i Details (Deleter                |
|                          | ILANSTITIA SELATAN                                 | face (Density - Density                 |
|                          | DESIGNALI                                          | Exite (Destable (Destable               |
|                          | cashood :                                          | Robel ( Derivative ) Derivative /       |
|                          | REPOLATIAN DANGKA DELTUNG                          | Sold   Denato   Delate                  |

Gambar 4. 9: Provinsi

| E) innin ( | hape killedi 🗖 kulas- killedi. 🛛 🕹 🕂     | International activities and activities and activities activities activitities activities activiti | - 1                              | F X |
|------------|------------------------------------------|----------------------------------------------------------------------------------------------------|----------------------------------|-----|
| € -        |                                          |                                                                                                    |                                  | 2   |
|            | Home SettingAdmin • Isi Kegistan • Profi | e Kegunan                                                                                                    | Helipathi/badajignat.com   Lago! |     |
|            | Kota Kalupaten                           | Provinsi                                                                                                    |                                  |     |
|            | NARUPATEN IRAELU.UE                      | ACEH                                                                                                    | Edd ( Details ( Details          |     |
|            | KABERATEN ACEH SINCKA,                   | ADEH                                                                                                    | Edit / Details / Delete          |     |
|            | KADUPATEN ACEM DELATAN                   | ACEH                                                                                                    | Edit : Details 10elete           |     |
|            | KARSPATEN ACTIVI TENGUARA                | ACIH                                                                                                    | Edit ( Denals ( Dalams           |     |
|            | KABUPATEN ACEH TIMUN                     | ACEH                                                                                                    | Estit : Details (Defend          |     |
|            | NARLPATEN ACEN TENGAN                    | ACEH                                                                                                    | Edd / Details / Delens           |     |
|            | NABLEVATEN ACEH BADAT.                   | ADEH                                                                                                    | Edd ( Details ( Details          |     |
|            | NABUPATERIACEH BESAR                     | ADEH                                                                                                    | Edit i Detaila i Delette         |     |
|            | NADUPATEN PIDIE                          | ACEH                                                                                                    | Edit: Details: DeSete            |     |
|            |                                          |                                                                                                    |                                  |     |

Gambar 4. 10: Kotkab

| 11 Hall 14 | p 10001 □ Isles 10000 × +                        | - 8                                    | ж |
|------------|--------------------------------------------------|----------------------------------------|---|
| € ⇒        | O isolot mit finance where                       |                                        | - |
|            | Home SettingAdmin • tisiKegatan • Proble Kegatan | Help stimmteed Opmaticsminities of the |   |
|            | Kecamatan                                        |                                        |   |
|            | TELIFAH SELATAN                                  | Edit i Detallari Delete                |   |
|            | TINELLE THUR                                     | Edit ( Denalis ) Delete                |   |
|            | TANKE WARACT                                     | Edit ( Details ) Delete                |   |
|            | TELEPARETERIZAR                                  | Tubi ( Denato ) Dalarto                |   |
|            | INARELALUE TERMARE                               | East (Dennis) (Deletin                 |   |
|            | TELLW DALAM                                      | Edit ( Dolate ) Dolete                 |   |
|            | SHELLUE CUT                                      | Edit ( Detaile ) Délete                |   |
|            | SALANG                                           | Edit / Deturie : Delete                |   |
|            | DIMELALIE BARAT                                  | Edit ( Details) Delete                 |   |

Gambar 4 .11: Kecamatan

Dihalaman isi kegiatan terdapat Donatur Kegiatan dan daftar resmi, menu ini admin bisa menginput data donatur, meng approve data donatur dan bisa mencetak laporan untuk lebih jelas dapat di lihat pada gambar 4.8.1, dan menu daftar resmi kegiatan kerjasama donatur dengan pihak sekolah maka akan di tampilkan di tabel daftar resmi untuk lebih jelasnya dapat di lihat pada gambar 4.8.2.

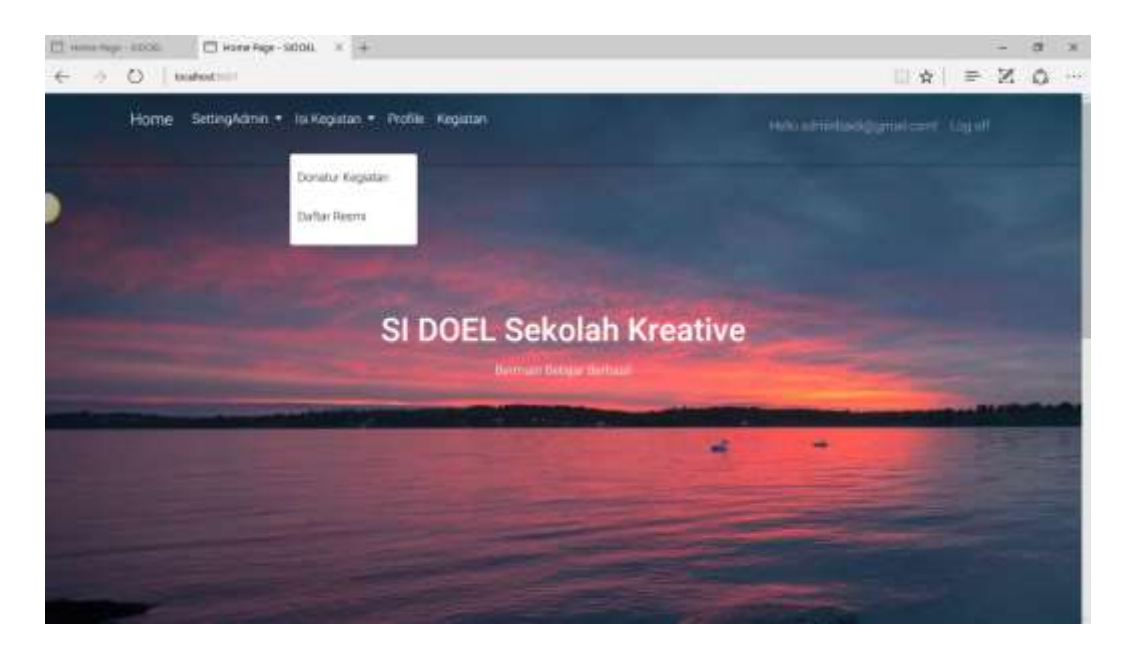

Gambar 4. 12: Antarmuka Isi Kegiatan

| ⊞ nau ng<br>← → | - 2006.<br>() | konhast             | - SECOL               | × +:                     |              |                      |         |                    |                       | - CI A               | -<br>N = 1              | а ×<br>6 … |
|-----------------|---------------|---------------------|-----------------------|--------------------------|--------------|----------------------|---------|--------------------|-----------------------|----------------------|-------------------------|------------|
|                 | Home          | SettingAd           | min = , tui           | Kegatan - Profile Kej    | patiet)      |                      |         |                    | Helio admin           | nitigarnitaan        | r. 500 off              |            |
| 5               | 1.000         | 0000                | - States              | ani t                    |              |                      |         |                    |                       |                      |                         |            |
|                 | Nama          | Nerra<br>Digaresasi | Tanqaal               | Ermi                     | NoHp         | Daftar<br>Kegistan   | Gender  | Kecamatan          | Slatus<br>Pelkerjaari | Status<br>Pangiriman |                         |            |
|                 | mant          | oirs found          | 18<br>Agustus<br>2017 | Situn@gmail.com          | 060079670435 | Keşlətən<br>Rongilak | ак.<br> | TUUPAH<br>SELATAN  | Organisasi            | Differens            | ETF<br>METALS<br>DELETE |            |
|                 | naes          | Foundation          | 17<br>Agustus<br>2017 | affaronatit2)(genationer | 000070577733 | Kepitan<br>Rongsok   | (R      | OUTER              | Komunitaa.            | Diferens             | HAT<br>HOMO<br>HEAT     |            |
|                 | 1000          | nampulan<br>anak    | 17<br>Againtas        | am@gnak.com              | 380678677732 | Perma<br>Sets        | ж.      | KEPULAUAN<br>BERBU | Lawerston             | Pinang               | Dit -                   |            |

Gambar 4.13: Donatur Kegiatan

| ⊡ нашла<br>← → | O Home | konhad               | - SCOL                | x + :<br>arrian<br>Semanan • Profile Kee | aller         |                      |        |                     |                     | 0.4                 | x  ⇒ 1          | <br>· X |
|----------------|--------|----------------------|-----------------------|------------------------------------------|---------------|----------------------|--------|---------------------|---------------------|---------------------|-----------------|---------|
| )              | 100    | ut idae j            | Labor                 |                                          |               |                      |        | -                   | Pitting and the     |                     | 70.599.911<br>7 |         |
|                | Nome   | Nertu.<br>Dişarabası | Типори                | Email                                    | NoHp          | Daftar<br>Kegiatan   | Gender | Kecamatan           | Status<br>Pekerjaan | Status<br>Pengintan |                 |         |
|                | mdand  | ours found           | 18<br>Aguntus<br>2017 | (Muniformal Lorn                         | 060679675438  | Keşlatan<br>Rongsisk | ж.     | TELEVAN<br>SELATAN  | Organisas           | Differens.          | 0000T           |         |
|                | haes   | Faquiatori           | 17<br>Agustus<br>2017 | afaron 1220 protoar                      | 0011078377732 | Keşiman<br>Rongsok   | (K)    | OUTEN               | Komunikasi          | Ditaina             | 1007<br>10710   |         |
|                | 1444   | equipolari<br>anak   | 17<br>Againtias       | am@greak.com                             | 060676677732  | Perma<br>Sera        | 4      | KEPOLAUAN<br>NENIBU | Universities        | Penang              | ця              |         |

Gambar 4. 14: Daftar Resmi

Di halaman profile admin bisa memasukan foto foto kegiatan yang telah di laksanakan untuk lebih jelasnya lihat 4.15

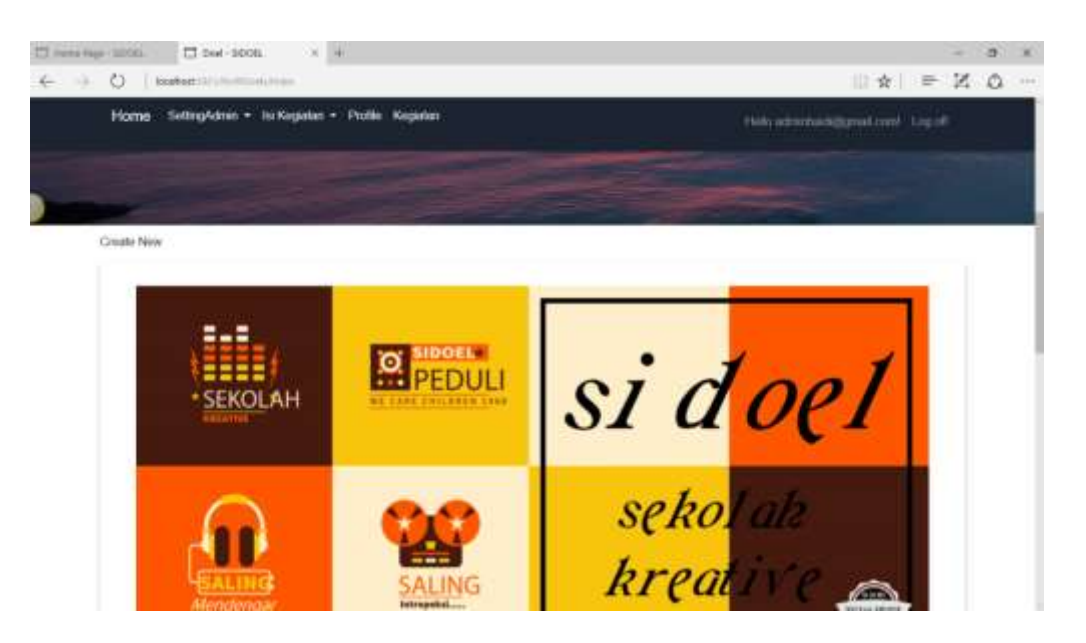

Gambar 4. 15: Menu Profile

| 🗇 insurage 🖂                    | on 🗇 Chene abon. X +                              |   | - | 9 | × |
|---------------------------------|---------------------------------------------------|---|---|---|---|
| $\leftrightarrow \rightarrow 0$ | kohaten hellen 🖄 🖄                                | ÷ | Z | Ó | - |
| H                               | ome SettingAdmin - laiKegutan - Profile Kegutan - |   |   |   |   |
| •                               |                                                   |   |   |   |   |
| Cr                              | eate<br>filDoel                                   |   |   |   |   |
| 0*                              | mbarut.<br>Browse                                 |   |   |   |   |
| Bost                            | teo Lief;                                         |   |   |   |   |
|                                 | SEKOLAH KREATIVESIDOEL                            |   |   |   |   |
|                                 | BIDDEL, IELA AAY JAKAK, AH HAR INTA BENIJA        |   |   |   |   |
|                                 |                                                   |   |   |   |   |

Gambar 4. 16: Menu Input Profile

| E) Hand | - 1000 D                      | wax-sidoli. × -      | ŧ.                                   |       |          | - a x                                                                                                    |
|---------|-------------------------------|----------------------|--------------------------------------|-------|----------|----------------------------------------------------------------------------------------------------|
| 6       | <ul> <li>O Suberti</li> </ul> | Constant Areas       |                                      |       |          |                                                                                                    |
|         | Home Settin                   | gAdmin = Isi Kegatan | <ul> <li>Profile Kegintan</li> </ul> |       |          | rteetiigeret.com tagaff                                                                                                    |
|         | Index                         |                      |                                      |       |          |                                                                                                    |
|         | CONTENTS IN THE OWNER         |                      |                                      |       |          |                                                                                                    |
|         | Kegatan                       | .amisbeajar          | Hun                                  | waktu | Pentesa  |                                                                                                    |
|         | malarrothin                   | Pertuitor            | Seens, 14 Aquatian 2017              | 08.28 | TTAK AND | EDIT.                                                                                                    |
|         |                               |                      |                                      |       |          | - mane                                                                                                    |
|         | maternotika                   | Permingge            | atten                                | 09.27 | D04.94   | EDIT                                                                                                    |
|         |                               |                      |                                      |       |          | DECEMBER OF THE OWNER OF THE OWNER OWNER OWNER OWNER OWNER OWNER OWNER OWNER OWNER OWNER OWNER OWNER OWNER OWNER OWNER OWNER OWNER OWNER OWNER OWNER OWNER OWNER OWNER OWNER OWNER OWNER OWNER OWNER OWNER OWNER OWNER OWNER OWNER OWNE |
|         | (kida)                        | Pertukan             | Botta, 19 Agustus 2017               | 09.27 | THE R    | 100m                                                                                                    |
|         |                               |                      |                                      |       |          |                                                                                                    |

Gambar 4. 17: Menu Kegiatan

### 4.1.4 Tampilan pada user

Tampilan pada user terdapat isi kegiatan yang mempunyai sub menu yaitu donatur kegiatan, daftar resmi, dan menu profile dan juga menu Kegian. Di menu isi kegiatan yang sub menu donatur kegiatan calon donatur bisa meng input data yang telah di tetapkan, untuk melihat terperincinya dapat di lihat pada gambar 4.9.1.

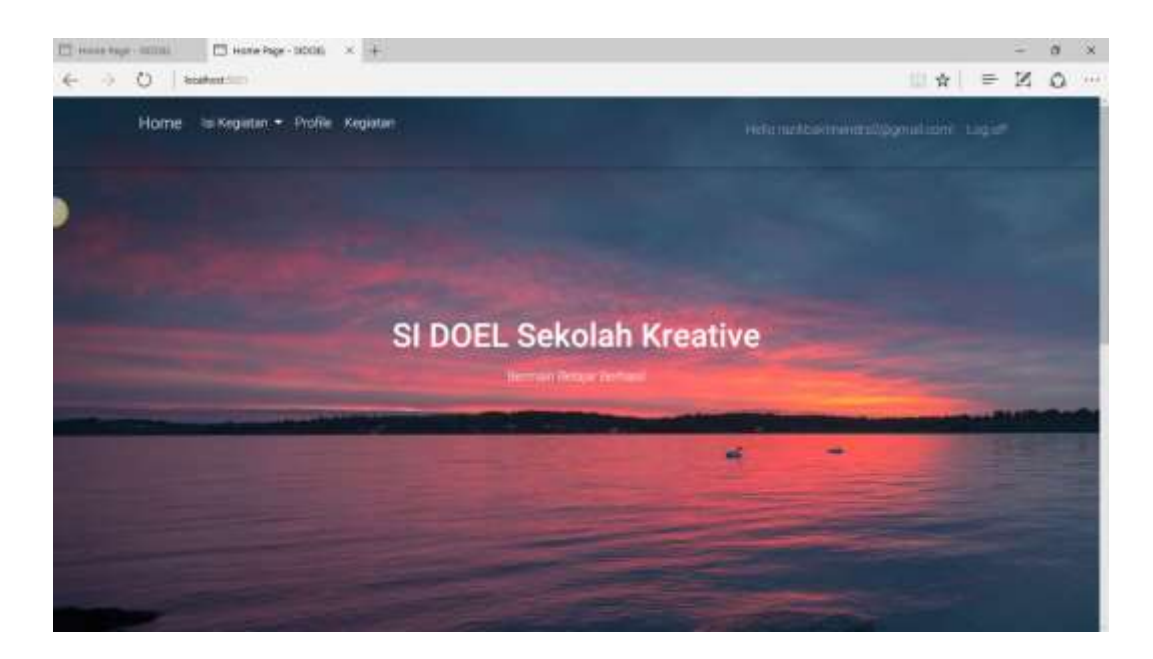

Gambar 4. 18: AntarMuka pada User yang telah login

Pada menu donatur kegiatan, ketika calon masuk ke menu tersebut terdapat tombol create dan untuk donatur ingin mengikuti kegiatan gabungan bersama Sekolah Kreatif Si Doel maka harus masuk menu create.

| ⊟ 1620 <sup>2</sup> 6<br>← → | O Home  | kontent<br>SettingAdr | nn - Isl              | × +<br>newska<br>Kegiatan • Profile Kag | patan        |                      |        |                    | Help active         | 0 *                  | -<br>N = N              | a<br>Ó | × |
|------------------------------|---------|-----------------------|-----------------------|-----------------------------------------|--------------|----------------------|--------|--------------------|---------------------|----------------------|-------------------------|--------|---|
| )                            | (90     | ot idae .             | Life                  | ani 1.                                  |              | _                    |        |                    |                     |                      |                         |        |   |
|                              | Nama    | Nerne.<br>Digerenant  | Tanggal               | Ermi                                    | NoHp         | Daftar<br>Kegistan   | Gender | Kecamatan.         | Slatus<br>Pekerjaan | Status<br>Pangiriman |                         |        |   |
|                              | sodaral | simford               | 18<br>Agustus<br>2017 | (Annijemal.com                          | 060679670438 | Keçiatan<br>Rongsisk | ь.     | TIDUPAH<br>SELATAN | Organisasi          | Different            | EST<br>MEACS<br>DELETE  |        |   |
|                              | hars    | Foundation            | 11<br>Agustus<br>2017 | uffavorutit2jjignialicum                | 000030877732 | Kapiman<br>Rongsok   | 1      | OUTER              | Komunitaa,          | Dîsina               | HUT<br>HETMOR<br>JUSIAN |        |   |
|                              | in:     | nampulan<br>anak      | 17<br>Apieties        | am@gnak.com                             | 380678677732 | Perma<br>Sex         | ×      | KEPOCALAN<br>BERBU | Universities        | Penang               | QU.                     |        |   |

Gambar 4. 19: Menu Create Donatur

| 2 Home Nage - Schill 🖾 Barl - Social 🛪 🕂          | - a ×                                      |
|---------------------------------------------------|--------------------------------------------|
|                                                   | - ò x ≈ i⇒ x o                             |
| Home SettingAdmin + IsiKeguran + Profile Kegistan | Helix administration gravitation 1 Ling of |
| 1996 - C. C. C. C. C. C. C. C. C. C. C. C. C.     |                                            |
| DonaturKegiatan                                   |                                            |
| huarta                                            |                                            |
| huaboa                                            |                                            |
| Nema Organisare                                   |                                            |
| care) Found                                       |                                            |
| tunggal                                           |                                            |
| mm//dd/yypy                                       |                                            |
| Donaturkopiatan, Daftarkogeitan, FH               |                                            |
| Kegiotan Ringszik                                 | 8                                          |
| Email                                             |                                            |
| jakan@growLcom                                    |                                            |
|                                                   |                                            |

Gambar 4. 20 : Menu Ubah

| E inne b                 | epr solos 🗇 devre- solos. 🛛 X 🕂                          | - a x                                 |
|--------------------------|----------------------------------------------------------|---------------------------------------|
| $\leftarrow \rightarrow$ | O koloutilitienelogeniteent                              | $(   \phi  ) \equiv    \phi   $       |
|                          | Home SettingAdmin + tsi Kegistan + Profile Kegistan      | . Websathmetholdsgenalicerer (big off |
|                          | Delete                                                   |                                       |
|                          | Are you sure you want to delete this?<br>DonaturKegiatan |                                       |
|                          | Nama<br>andand                                           |                                       |
|                          | Name Organisasi<br>care found                            |                                       |
|                          | Tanggal<br>18 Aguntus 2017                               |                                       |
|                          | Email<br>Juliangigmail.com                               |                                       |
|                          | NoHp<br>185578575435                                     |                                       |
|                          | Doftar Kegiatan<br>Kegiatan Rongsok                      |                                       |
|                          | JK_Nama<br>I.                                            |                                       |
|                          | Kecamatan<br>TEUPAH SELATAN                              |                                       |
|                          |                                                          |                                       |

Gambar 4.21: Menu Hapus

| 10 inche hay      | = 60061 □ Detais-9006L × +                          | <br>a: | × |
|-------------------|-----------------------------------------------------|--------|---|
| $\in \rightarrow$ |                                                     | 0      |   |
|                   | Home SettingAdmin • Isi Kegistan • Profile Kegistan |        |   |
| -                 | DonaturRegiatan                                     |        |   |
|                   | Nama                                                |        |   |
|                   | Nama Organizasi<br>care found                       |        |   |
|                   | Tanggal<br>18 Agustus 2017                          |        | 1 |
|                   | Email<br>Julian@igmail.com                          |        |   |
|                   | NoHp<br>085678675435                                |        |   |
|                   | Daftar Kegiatan<br>Kegunai Rongaok                  |        |   |
|                   | JK_Nema                                             |        | 1 |
|                   | Kedamatan<br>TEUPAH SELATAN                         |        |   |
|                   | Korkab, Nama<br>KABUPATEN BRABULUE                  |        |   |
|                   | ProvinsL_Nama                                       |        |   |

Gambar 4 .22: Menu Detail

Ketika telah menyelesaikan input data yang terdapat di menu create donatur akan melihat hasil dari data input yang baru diisi akan muncul di menu donatur kegiatan. Dan untuk datanya di pergunakan atau di respon oleh admin, donatur menunggu approval dari admin apakah data yang telah di input di terima atau di tolak

| 🗇 HARR HARR - 62061 🛛 68-65061 X +                 | - a x                                     |
|----------------------------------------------------|-------------------------------------------|
| € → Q   touhon:::::::::::::::::::::::::::::::::::  |                                           |
| Home SettingAdmin - JarKegistan - Profile Kegistan | Help administration production in the set |
| Provine                                            |                                           |
| ACEH                                               | - 14 C                                    |
| KotKab                                             |                                           |
| KABUPATEN SIMELILUE                                |                                           |
| GonaturKeglataks,Kecametan,Fik                     |                                           |
| TELIPAH BELATAN                                    | 3                                         |
| TronaturKegustan_StatusPréeguan_Fix                |                                           |
| Organisasi                                         | ~                                         |
| DonaturKegiatan, Japonetuaer, FH                   |                                           |
|                                                    | ( <del>1</del> 4                          |
| Zonatukonatan EtatukEmonenan Er                    |                                           |
| Pending<br>Octavima                                |                                           |
| Ditplak                                            |                                           |
| THE .                                              |                                           |

Gambar 4.23 :menu Donatur Kegiatan Di Menu Ubah

Menu daftar resmi hasil data donatur yang lain yang telah di setujui oleh pihak admin dan kegiatan yang telah di terima akan di laksanakan.

| 11. Hanna - Sa           | a - ances                                                                                                    | 🗇 inder- SDOG            | × +                                |                |                                      |                | -                         |     | × |
|--------------------------|----------------------------------------------------------------------------------------------------|--------------------------|------------------------------------|----------------|--------------------------------------|----------------|---------------------------|-----|---|
| $\leftarrow \rightarrow$ | 0 1                                                                                                    | called the trade to part | ethion man                         |                |                                      |                | □ ☆   = 2                 | 1.0 |   |
|                          | Home                                                                                                    | SettingAdmin • 1         | si Kegatan + Orobi                 | e Kepitar      |                                      | Mitboutnerd    | ued Qymell cent". Log off |     |   |
|                          | Index<br>Name                                                                                                    | Narray Departmani        | Tangpal                            | Imel           | Dattar Kegiatan                      | Recamatan      | StatusPekerjaan, Nama     |     |   |
|                          | endane<br>Kant                                                                                                    | care found<br>Foundation | 18 Agustus 2017<br>11 Agustus 2017 | sAangigmat.com | Regatas Rongios.<br>Riegatas Rengais | TEUPWH SELATAN | Organisats<br>Komunitae   |     |   |
|                          | RAME FORTUNER TI AGADE 2017 BETREUTINGUIDECCOM REPORT HEAGUN EN EXCHANGE<br>SEKCILAH KREATIVESIDOEL<br>BIOOEL BELAJAN JADALAH HAR KITA TEMUK<br>J. Kakatang KM. 10 Pokentinangun Poken Deman Vogyakana |                          |                                    |                |                                      |                |                           |     |   |
|                          |                                                                                                    |                          |                                    | INDONESIA, YO  | GYAKARTA                             |                |                           |     |   |

Gambar 4 .24 : Menu Daftar Resmi

Menu profile donatur dapat melihat poto poto kegiatan yang telah di terlaksana, maka donatur dapat mengetahui kegiatan apa aja yang telah di laksanakan di Sekolah Kreatif Si Doel tersebut

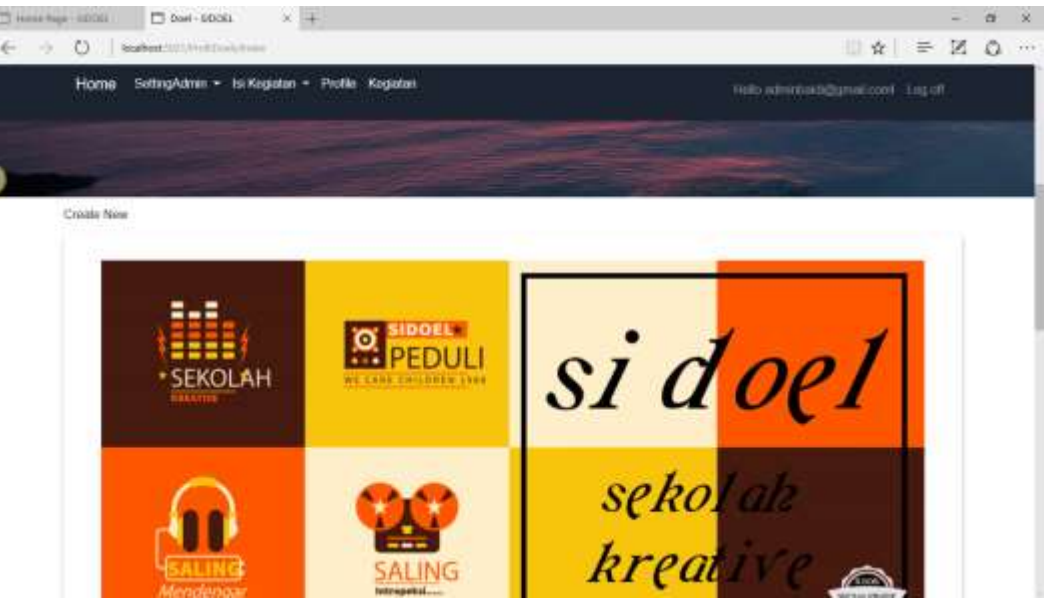

Gambar 4. 25: Menu Profile

| T mentap                        | -mon 🗇 Generation. × +                            | - 0                                                                                                    | ×                |
|---------------------------------|---------------------------------------------------|----------------------------------------------------------------------------------------------------|------------------|
| $\leftrightarrow$ $\rightarrow$ | 🚫 🗌 koakast.mtratton.com                          |                                                                                                    | (* 44)<br>(* 44) |
|                                 | Home SettingAdmin - Isi Kegatan - Profile Kegatan | Helis administration and a set                                                                            |                  |
| ,                               |                                                   |                                                                                                    |                  |
|                                 | Create                                            | and the second second                                                                                     |                  |
|                                 | ProfilDoel                                        |                                                                                                    |                  |
|                                 | germanuf<br>Browse                                |                                                                                                    |                  |
|                                 |                                                   |                                                                                                    |                  |
|                                 | lack to List                                      |                                                                                                    |                  |
|                                 |                                                   | SEKOLAH KREATIVESIDDEL                                                                                    |                  |
|                                 |                                                   | ningel, niet Alver Jadaiu Arrinae nith sewija<br>J. Kalaineg KM 18 Pakentonangui Pakent Bienen Yogpakarta |                  |

Gambar 4. 26: Menu Input Profile

Menu kegiatan yaitu ketika donatur ingin mengetahui daftar resminya, donatur bisa melihat di menu kegiatan yang telah di siapkan.

| E inne ta  | e - 10000 🗇 Make | e-1006. X -         | ÷.                     |       |            | ÷)                        | a. | × |
|------------|------------------|---------------------|------------------------|-------|------------|---------------------------|----|---|
| $\in \neg$ | O   ecation:     | Solar (Albert       |                        |       |            |                           | 0  |   |
|            | Home SettingA    | dmin - Isi Kegiatan | Profile Register       |       |            |                           |    |   |
|            | Index            |                     |                        |       |            |                           |    |   |
|            | - DEATENEN       |                     |                        |       |            |                           |    |   |
|            | Kegame           | ,anisbeajar         | Han                    | waktu | Penteta    |                           |    | i |
|            | materotika       | Partular            | Seen, 14 Agastus 2017  | 08.28 | 1005 91251 | ener<br>Derbild<br>Belger |    |   |
|            | matematika       | Permangga           | artina                 | 10,27 | par or     | and<br>Antima<br>Sector   |    | 1 |
|            | 9ids             | Pertukan            | Batta, 19 Againas 2017 | 89.27 | The K      | a and a second            |    |   |

Gambar 4. 27: Kegiatan

# 4.4 Hasil Pengujian

Pengujian yang telah di gunakan untuk bertujuan mengetahui fungsi dari tool tool yang telah di aplikasikan yang berada di sistem dapat terpenuhi, hasil pengujian dapat dilihat pada tabel 4.10.

| No | Kasus Uji  | Hasil Di Harapkan  | Hasil Di Dapat         | Status   |
|----|------------|--------------------|------------------------|----------|
| 1  | Menu       | User masuk ke      | Tombol diklik user     | Berhasil |
| -  |            | halaman Home       | danat menuju ke        | 20110011 |
|    |            | naraman Home       | halaman homo           |          |
|    |            |                    |                        |          |
| 2  | Menu       | User masuk ke      | Tombol diklik user     | Berhasil |
|    | Registrasi | halaman menu       | dapat menuju ke        |          |
|    |            | Registrasi         | halaman Registrasi     |          |
| 3  | Menu Login | User masuk ke      | Tombol di klik user    | Berhasil |
|    |            | halaman Login      | dapat masuk ke         |          |
|    |            |                    | halaman login          |          |
|    |            |                    |                        |          |
| 4  | Menu       | User masuk ke      | Tombol di Klik user    | Berhasil |
|    | Kegiatan   | halaman Kegiatan   | dapat masuk ke         |          |
|    |            |                    | halaman Kegiatan       |          |
| 5  | Menu       | User masuk ke      | Sistem dapat           | Berhasil |
|    | Donatur    | halaman tabel      | menampilkan halaman    |          |
|    | Kegiatan   | donatur kegiatan   | tabel donatur kegiatan |          |
|    | Tombol     | user dapat melihat | Sistem dapat           | Berhasil |
|    | create di  | input data donatur | menampilkan halaman    |          |
|    | donatur    | kegiatan           | input donatur kegiatan |          |
|    | kegiatan   |                    |                        |          |
|    |            |                    |                        |          |

Tabel 4. 12 : Hasil Pengujian

|    |              | Halaman untuk       | Sistem dapat              | Berhasil |
|----|--------------|---------------------|---------------------------|----------|
|    |              | menambahkan data    | menampilkan data          |          |
|    |              |                     | tambah                    |          |
| 6  | Tombol       | Sistem dapat        | Ketika tombol hapus di    | Berhasil |
|    | Hapus        | menampilkan         | klik menampilkan data     |          |
|    |              | halaman untuk       | yang ingin di hapus       |          |
|    |              | menghapus data      |                           |          |
|    |              | yang di pilih       |                           |          |
| 7  | Tombol       | Sistem dapat        | Ketika tombol ubah di     | Berhasil |
|    | Ubah         | menampilkan         | klik sistem dapat         |          |
|    |              | halaman untuk       | menampilkan halaman       |          |
|    |              | mengubah data       | untuk merubah data        |          |
|    |              | yang belum di       | yang telah di ubah        |          |
|    |              | approval oleh admin |                           |          |
| 8  | Tombol       | Sistem dapat        | Ketika user klik tombol   | Berhasil |
|    | detail       | menampilkan data    | detail masuk ke           |          |
|    |              | yang telah di input | halaman yang              |          |
|    |              | di tampilkan        | menampilkan semua         |          |
|    |              |                     | data detail               |          |
| 9  | Menu         | User dapat menuju   | Setelah menu daftar       | Berhasil |
|    | Daftar resmi | ke halaman datar    | resmi di klik user        |          |
|    |              | resmi               | melihat tabel resmi       |          |
| 10 | Menu         | Admin dapat         | Setelah menu kegiatan     | Berhasil |
|    | Kegiatan     | menuju ke halaman   | di klik admin dapat       |          |
|    | Admin        | kegiatan            | lihat tabel data kegiatan |          |
|    |              |                     | resmi                     |          |
| 11 | Tombol       | Sistem dapat        | Ketika tombol hapus di    | Berhasil |

|     | Hapus       | menampilkan         | klik menampilkan data    |               |
|-----|-------------|---------------------|--------------------------|---------------|
|     |             | halaman untuk       | yang ingin di hapus      |               |
|     |             | menghapus data      |                          |               |
|     |             | yang di pilih       |                          |               |
| 12  | Tombol      | Sistem danat        | Ketika tombol ubah di    | Berhasil      |
| 12  | Lipah       | menampilkan         | klik sistem dapat        | Dernasn       |
|     | Obali       | holomon untuk       | monompilkon holomon      |               |
|     |             |                     |                          |               |
|     |             | menguban data       |                          |               |
|     |             | yang belum di       | yang telah di ubah       |               |
|     |             | approval oleh admin |                          |               |
| 13  | Tombol      | Sistem dapat        | Ketika di klik tombol    | Berhasil      |
|     | detail      | menampilkan data    | detail masuk ke          |               |
|     |             | yang telah di input | halaman yang             |               |
|     |             | di tampilkan        | menampilkan semua        |               |
|     |             |                     | data detail              |               |
|     |             |                     |                          |               |
| 14  | Tombol      | Sistem dapat        | Ketika di klik tombol    | Berhasil      |
|     | tambah baru | menampilkan input   | tambah baru akan         |               |
|     |             | data                | masuk ke halaman         |               |
|     |             |                     | tombol tambah baru       |               |
| 15  | Tombol      | Admin mengisi data  | Ketika tombol save di    | Berhasil      |
|     | save        | kegiatan belajar    | klik akan menghasilkan   |               |
|     |             |                     | tabel yang berisikan     |               |
|     |             |                     | input data yang telah di |               |
|     |             |                     | save                     |               |
| 1.5 |             |                     | 77 .11 11 1 11           | <b>D</b> 1 11 |
| 16  | Menu Profil | Admin dapat masuk   | Ketika di klik menu      | Berhasil      |
|     |             | ke halam menu       | profil menampilkan       |               |
|     |             | profil untuk input  | gambar kegiatan          |               |
|     |             | data                |                          |               |
|     |             | 1                   |                          |               |

| 17 | Tombol      | Admin dapat           | Ketika di klik tombol di | Berhasil |
|----|-------------|-----------------------|--------------------------|----------|
|    | Hapus       | menghapus ketika      | hapus maka gambar        |          |
|    |             | klik tombol hapus     | akan terhapus            |          |
|    |             | yang berada di        |                          |          |
|    |             | bawah gambar          |                          |          |
| 18 | Tombol      | Admin dapat           | Ketika di klik tombol    | Berhasil |
|    | tambah baru | menuju ke halaman     | tambah baru maka akan    |          |
|    |             | tambah data baru      | tampil halaman input     |          |
|    |             | ketika klik tombol    | data data baru           |          |
|    |             | tambah baru           |                          |          |
| 19 | Menu        | Admin dapat           | Ketika di klik menu      | Berhasil |
|    | donatur     | menuju ke halaman     | donatur kegiatan akan    |          |
|    | kegiatan    | isi kegiatan untuk    | tampil halaman donatur   |          |
|    |             | donatur kegiatan      | kegiatan                 |          |
| 20 | Tombol      | Admin dapat cetak     | Ketika di klik tombol    | Berhasil |
|    | laporan     | laporan di atas tabel | laporan maka akan        |          |
|    |             |                       | menuju ke halaman        |          |
|    |             |                       | laporan yang seiap       |          |
|    |             |                       | cetak                    |          |
| 21 | Tombol      | Admin dapat           | Ketika di klik tombol    | Berhasil |
|    | tambah baru | menuju halaman        | tambah baru menuju       |          |
|    | admin       | tambah data baru      | ke halaman data baru     |          |
|    |             | untuk input data      | dan bisa input data      |          |
|    |             | baru donatur          |                          |          |
| 22 | Validasi    | Sistem dapat          | Sistem berhasil          | Berhasil |
|    | kolom       | memberi info          | menampilkan info jika    |          |
|    | kosong      | apabila data yang     | kolom yang wajib diisi   |          |
|    |             | dikolom belum di      | masih kosong             |          |
| 1  |             |                       |                          |          |

|    |             | isi                |                      |          |
|----|-------------|--------------------|----------------------|----------|
| 23 | Setting     | Ketika di arah kan | Sistem akan          | Berhasil |
|    | admin       | ke setting admin   | menunjukan submenu   |          |
|    |             | terdapat sub menu  |                      |          |
| 24 | Menu jenis  | Ketika admin klik  | Sistem berhasil      | Berhasil |
|    | kelamin     | menu jenis kelamin | menampilkan input    |          |
|    |             | akan menuju ke     | data jenis kelamin   |          |
|    |             | halaman menu jenis |                      |          |
|    |             | kelamin            |                      |          |
| 25 | Menu daftar | Ketika admin klik  | Sistem berhasil      | Berhasil |
|    | kegiatan    | menu daftar        | menampilkan input    |          |
|    |             | kegiatan akan      | data daftar kegiatan |          |
|    |             | menuju ke halaman  |                      |          |
|    |             | menu daftar        |                      |          |
|    |             | kegiatan           |                      |          |
| 26 | Menu        | Ketika admin klik  | Sistem berhasil      | Berhasil |
|    | provinsi    | menu provinsi akan | menampilkan input    |          |
|    |             | menuju ke halaman  | data menu provinsi   |          |
|    |             | menu provinsi      |                      |          |
| 27 | Menu kota   | Ketika admin klik  | Sistem berhasil      | Berhasil |
|    | kabupaten   | menu kotkab akan   | menampilkan input    |          |
|    |             | menuju ke halaman  | data menu kotkab     |          |
|    |             | menu kotkab        |                      |          |
| 28 | Menu        | Ketika admin klik  | Sistem berhasil      | Berhasil |
|    | kecamatan   | menu kecamatan     | menampilkan input    |          |
|    |             | akan menuju ke     | data menu kecamatan  |          |
|    |             | halaman menu       |                      |          |

| ke | ecamatan |  |  |
|----|----------|--|--|
|----|----------|--|--|

Apabila website yag di buat dapat mempermudah admin dalam proses pengelolahan data manajjemen pada Sekolah Kreatif Si Doel yaitu dalam pengolahan data donatur, website dapat juga menampilkan laporan dan foto kegiatan di Sekolah Kreatif Si Doel.